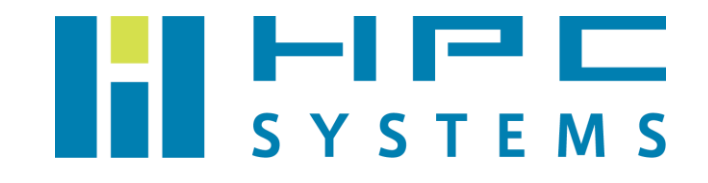

# OpenPBS・PBS Professional ユーザーマニュアル

# 目次

| 1  | インストール概要             | 2  |
|----|----------------------|----|
| 2  | コマンド例                | 3  |
| 3  | 出荷設定                 | 8  |
| 4  | ジョブの投入例(CPU 版)       | 9  |
| 5  | ドキュメント               | 12 |
| 付銷 | 录A HPC システムズ お問い合わせ先 | 13 |

### 1 インストール概要

(1) パッケージ

<u>https://github.com/pbspro/pbspro</u>より配布されている OpenPBS (かつて PBS Professional オープンソース版と呼ばれていました) バッチキューイングシステムのソースファイルをビルドしてセットアップしています。

(2) インストールディレクトリ /opt/pbs

(3) デーモン

OS 起動時に自動でデーモンが動作します。

/etc/init.d/pbs

… OpenPBS クラスタの全ノードで動作します。

(4) 環境設定ファイル

OpenPBS バッチキューイングシステムの環境設定は各ユーザーのホームディレクトリのファ イルで行われています。root ユーザーの場合は、tcsh をご使用の場合は ~/.cshrc ファイル、 bash をご使用の場合は ~/.bashrc ファイル内で OpenPBS の環境をセットします。

ー般ユーザーは ~/.cshrc ファイルまたは ~/.bashrc ファイル内で /home/.common 以下に用意した OpenPBS 環境設定スクリプトを実行します。

### 2 コマンド例

ユーザーが OpenPBS バッチキューイングシステムを使用する際のコマンドを概説します。

(1) pbsnodes -a
 クラスタの全ノードの状態を表示します。

```
$ pbsnodes -a
hpc01.local
    Mom = hpc01.local
    ntype = PBS
    state = free
    pcpus = 56
    resources available.arch = linux
    resources available.host = hpc01
    resources available.mem = 131497160kb
    resources available.ncpus = 56
    resources_available.vnode = hpc01.local
    resources assigned.accelerator memory = 0kb
    resources assigned.hbmem = 0kb
    resources assigned.mem = 0kb
    resources assigned.naccelerators = 0
    resources assigned.ncpus = 0
    resources assigned.vmem = 0kb
    resv enable = True
    sharing = default shared
    last state change time = Mon Aug 6 16:33:57 2018
hpc02.local
. . .
```

(2) qsub

OpenPBS バッチキューイングシステム上にジョブを投入します。ジョブが投入されるとジョ ブ ID が表示されます。指定されるジョブはスクリプト形式である必要があるのでご注意下さ い。スクリプトの作成については4章をご参考下さい。

| \$ | qsub/test.sh |
|----|--------------|
| 6. | .hpc01.local |

(3) qdel

指定したジョブIDのジョブを削除します。

\$ qdel\_6

(4) qstat

OpenPBS バッチキューイングシステムのステータスを表示します。

| # qstat -f        |             |      |                  |  |  |  |  |
|-------------------|-------------|------|------------------|--|--|--|--|
| Job id            | Name        | User | Time Use S Queue |  |  |  |  |
|                   |             |      |                  |  |  |  |  |
| 195. hpcw01.local | testjob1.sh | hpc  | 00:17:05 R workq |  |  |  |  |

- gstat -a の表示内容は以下の通りです。
  - Job id:ジョブID とジョブを投入したノード
  - Name: 投入したジョブ
  - User:ジョブを投入したユーザー
  - Time Use: ジョブの実行時間
  - S: ジョブの現在のステータス

R=実行中 Q=キュー待機中 H=保留中 E=終了 T=移行中 W=待機中 Queue:ジョブ投入時に割り当てられたキュー

qstat -f JOBID で指定したジョブ ID の詳細が表示されます。

```
# gstat -f 195
Job Id: 195. hpcw01.local
   Job Name = test-openmp.sh
   Job Owner = hpc@ hpcw01.local
   resources used.cpupercent = 90
   resources used.cput = 00:00:09
   resources used.mem = 4523272kb
   resources used.ncpus = 28
   resources used.vmem = 19908072kb
   resources used.walltime = 00:00:11
   job state = R
   queue = workq
   server = hpcw01.local
   Checkpoint = u
   ctime = Tue Nov 22 10:22:35 2016
   Error Path = hpcw01.local:/home/hpc/test-xhpl-openmp/test-openmp.sh.e195
   exec host = hpcw01/0*12
   exec vnode = (hpcw01:ncpus=12)
   Hold Types = n
   Join Path = n
   Keep Files = n
   Mail Points = a
   mtime = Tue Nov 22 10:22:36 2016
   Output Path = hpcw01.local:/home/hpc/test-xhpl-openmp/test-openmp.sh.o195
   Priority = 0
   qtime = Tue Nov 22 10:22:35 2016
   Rerunable = True
   Resource List.ncpus = 12
```

また、qstat は以下オプションにより他の情報の確認もできます。

-q:キューの状態を表示 -Q:キューの状態の表示 -B:PBS Server の内容の表示 -a:ジョブー覧の詳細を表示する

### (5) tracejob

ジョブの詳細を表示します。

```
$ tracejob 195
Job: 195. hpcw01.local
11/22/2016 10:22:35 L Considering job to run
11/22/2016 10:22:35 S Job Queued at request of hpc@hpcw01.local, owner =
                     hpc@hpcw01.local, job name = test-openmp.sh, queue
                     = workq
11/22/2016 10:22:35 S
                        Job Run at request of Scheduler@hpcw01.local on
                     exec_vnode (hpcw01:ncpus=12)
11/22/2016 10:22:35 S Job Modified at request of Scheduler@hpcw01.local
11/22/2016 10:22:35 L Job run
11/22/2016 10:22:35 S enqueuing into workq, state 1 hop 1
11/22/2016 10:22:35 A
                        queue=workq
11/22/2016 10:22:35 A
                        user=hpc group=users project= pbs project default
                     jobname=test-openmp.sh queue=workq
                     ctime=1479777755 gtime=1479777755 etime=1479777755
                     start=1479777755 exec host=hpcw01/0*12
                     exec vnode=(hpcw01:ncpus=12) Resource List.ncpus=12
                     Resource List.nodect=1 Resource List.place=free
                     Resource List.select=1:ncpus=12
                     resource assigned.ncpus=12 project= pbs project default
                     jobname=test-openmp.sh queue=workq
                     ctime=1479777755 qtime=1479777755 etime=1479777755
                     start=1479777755 exec host=hpcw01/0*12
                     exec vnode=(hpcw01:ncpus=12) Resource List.ncpus=12
                     Resource List.nodect=1 Resource List.place=free
                     Resource List.select=1:ncpus=12
                     resource assigned.ncpus=12
```

(6) qmgr

OpenPBS バッチキューイングシステムの設定内容の表示などができます。root であれば OpenPBS の設定変更を行うことができます。

```
$ qmgr -c "print queue workq"
#
# Create queues and set their attributes.
#
#
# Create and define queue workq
#
Create queue workq
set queue workq queue_type = Execution
set queue workq enabled = True
set queue workq started = True
```

#### 使用例

- qmgr\_-c\_"print\_queue\_queuename"
   指定したキューの情報を表示します。
- qmgr\_-c\_"print\_node\_nodename"
   指定したノードの情報を表示します。
- qmgr\_-c\_"print\_server"
   OpenPBS バッチキューイングシステムの設定情報を表示します。

### 3 出荷設定

(1) server 設定

出荷時の OpenPBS の設定は以下の通りです。

デフォルトではジョブが投入できるように workq キューを作成しています。

```
# qmgr_-c_"print_server"
# Create queues and set their attributes.
#
#
# Create and define queue normal
#
create queue normal
set queue normal queue type = Execution
set queue normal enabled = True
set queue normal started = True
#
# Set server attributes.
#
set server scheduling = True
set server acl hosts = hpcs01.localhost
set server default queue = workq
set server log events = 511
set server mail from = adm
set server scheduler iteration = 600
set server node check rate = 150
set server tcp timeout = 6
set server mom job sync = True
set server keep completed = 10
set server next job number = 12
```

### 4 ジョブの投入例(CPU 版)

以下は CPU 版のジョブスクリプトの例です。

(1) 1 コアのジョブ

./a.out

```
#!/bin/bash

#PBS_-j_oe #stdoutとstderrを同一ファイルにする

#PBS_-o_logfile #stdoutのファイル名を指定する

#PBS_-q_workq #キューの指定

cd_$PBS O WORKDIR
```

※ カレントディレクトリにある実行ファイルを使用する場合は、カレントディレクトリ \$PBS O WORKDIR へ cd で移動してから実行してください。

(2) OpenMP ジョブ(8コア並列の例)

```
#!/bin/bash
#PBS_-l_nodes=1:ppn=8 #1ノードを使用・8CPUコアを使用する
cd_$PBS_O_WORKDIR
export OMP_NUM_THREADS=8
./a.out
```

(3) IntelMPI ジョブ(2ノードをそれぞれ4コアずつ使う例)

```
#!/bin/bash
#PBS -1 nodes=2:ppn=4 #2 ノードを使用・それぞれ 4CPU コアを使用する
cd $PBS_O_WORKDIR
mpirun -np 8 ./a.out
```

#### (4)ジョブを実行するノードの指定 ・ノードのホスト名で指定する場合

(5) GPU を使用するジョブ(GPU2 基を使用する例)

```
#!/bin/bash
#PBS -q workq
#PBS -l select=1:ngpus=2 #1ノードを使用・2GPUを使用する
cd $PBS_0_WORKDIR
./a.out
```

### ジョブスクリプト内で使用できる変数を下表に抜粋します。

| Variable      | Description                                                   |
|---------------|---------------------------------------------------------------|
| PBS_JOBNAME   | The job name supplied by the user.                            |
| PBS_O_WORKDIR | The absolute path of directory where qsub was executed.       |
| PBS_TASKNUM   | The task (process) number for the job on this vnode           |
| PBS_O_HOME    | Value of HOME from submission environment.                    |
| PBS_MOMPORT   | Port number on which this job's MoMs will communicate         |
| PBS_O_LOGNAME | Value of LOGNAME from submission environment                  |
| PBS_NODENUM   | Index into \$PBS_NODEFILE. Starts at zero.                    |
| PBS_O_SHELL   | Value of SHELL from submission environment                    |
|               | The job identifier assigned to the job or job array by the    |
| PP2_00PID     | batch system.                                                 |
| PBS_O_HOST    | The host name on which the qsub command was executed.         |
| PBS_QUEUE     | The name of the queue from which the job is executed          |
| PBS_NODEFILE  | The filename containing a list of vnodes assigned to the job. |
| PBS_O_PATH    | Value of PATH from submission environment                     |

# 5 ドキュメント

PBS Professional の有償版の公式マニュアルはホームページ上で公開されています。詳細については、以下をご覧ください。OpenPBS でも参考になる資料です。

Altair Community Documentation (Product = PBS Professional)
 <u>https://community.altair.com/community?id=altair\_product\_documentation&spa=1&filter</u>
 =product%3D20069018db0348102af07608f4961995&p=1&d=asc

## 付録A HPC システムズ お問い合わせ先

弊社ホームページ <u>http://www.hpc.co.jp/support\_index.html</u>

サポート案内やお問い合わせの多い内容など様々な情報を掲載しております。 是非ご活用ください。

#### HPC システムズ株式会社

〒108-0022 東京都港区海岸 3-9-15 LOOP-X 8 階

HPC 事業部

☎ 【営業】03-5446-5531 【サポート】03-5446-5532

お電話によるサポート受付は祝日、弊社指定休日を除く月曜日から金曜日の9:30~17:30 とさせて頂きます。

**[FAX]** 03-5446-5550

区 【電子メール】 <u>hpcs\_support@hpc.co.jp</u>